## 電子証明書の選択画面が表示されない場合の対処方法

(Microsoft Edgeのみ)

1. 暗証番号入力の画面において

## URL (https://・・・・) 欄の左に表示された●をクリックします。

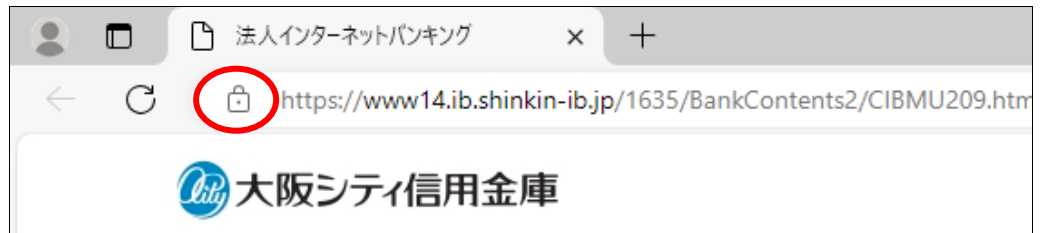

2.「証明書の選択」をクリックします。

| 200                     | 法人インターネットパンキング × 十                           |                     |
|-------------------------|----------------------------------------------|---------------------|
| <ul><li>← C (</li></ul> | ttps://www14.ib.shinkin-ib.jp/1635/BankConte | ents2/CIBMU209.html |
|                         | www14.ib.shinkin-ib.jp について                  | ×                   |
|                         |                                              | >                   |
|                         | 日 証明書の選択                                     | >                   |
|                         | ⊘ このサイトに対する権限                                |                     |
|                         | クッキー (5 クッキー使用中)                             | >                   |
|                         | ☞1 このサイトでの追跡防止 (バランス)                        |                     |
|                         | トラッカー (o がブロックされました)                         | >                   |

3.「証明書の変更」をクリックします。

|         | □ 法人インターネットバンキング × +                                                                     |                 |
|---------|------------------------------------------------------------------------------------------|-----------------|
| $\in C$ | https://www14.ib.shinkin-ib.jp/1635/BankConter                                           | nts2/CIBMU209.h |
|         | く証明書の選択                                                                                  | ×               |
|         | 名前: 1635<br>発行元: Shinkin Internet Banking Intermediate G2CA<br>有効な2024/5/14 to 2025/5/14 |                 |
|         | 証明書の変更                                                                                   | Ø               |

4.「変更」をクリックします。

| 田 ひ 法人インターネットバンキング × +                               |                                                                |       |  |  |  |  |
|------------------------------------------------------|----------------------------------------------------------------|-------|--|--|--|--|
| C 🕀 https://www14.ib.shinkin-ib.jp/1635/BankContents | ttps://www14.ib.shinkin-ib.jp/1635/BankContents2/CIBMU209.html |       |  |  |  |  |
| 🙆 大阪シティ信用金庫                                          | 証明書の変更<br>現在のタブを更新してサイトに再接続します                                 | ×     |  |  |  |  |
| 利用者ログイン                                              | 変更                                                             | キャンセル |  |  |  |  |

5.「認証用の証明書の選択」が表示されますので、使用したい証明書を選択し、 「OK」をクリックして、暗証番号の入力に進んでください。

| こ ・ 法人インターネットバンキング × 十                                              |      |                                                                 |                                                                  |            |  |  |
|---------------------------------------------------------------------|------|-----------------------------------------------------------------|------------------------------------------------------------------|------------|--|--|
| K D https://www14.ib.shinkin-ib.jp/1635/BankContents2/CIBMU209.html |      |                                                                 |                                                                  |            |  |  |
| 2000大阪シティ信用金庫                                                       |      | 認証用の証明書の選択<br>サイト www14.ib.shinkin-ib.jp:443 では貨格情報が必要です:       |                                                                  | ×          |  |  |
| 利用者ログイン                                                             |      | 1635<br>Shinkin Internet Banking Intermediate G2CA<br>2024/5/14 | ~                                                                |            |  |  |
| 暗証番号の入力 🛿                                                           |      |                                                                 | Shinkin Internet Banking Intermediate G2CA<br>2023/12/15<br>1635 |            |  |  |
| 7                                                                   | 別用者問 | 証明書情報                                                           |                                                                  | ~<br>キャンセル |  |  |
|                                                                     |      |                                                                 |                                                                  |            |  |  |

以上